# Niagara Health System

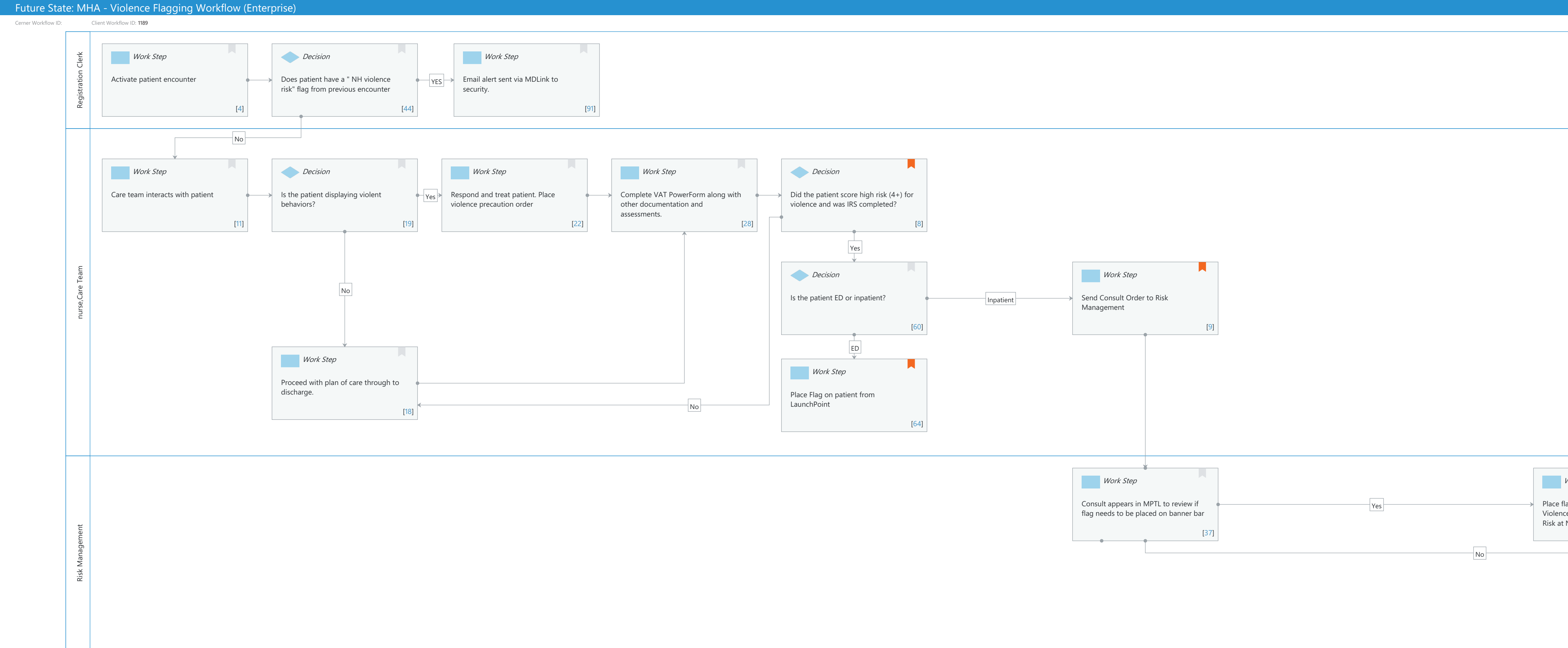

Last updated by Hannah Hemauer, Jul 16, 2024 11:20am (UTC -4 hours)

| Work Step                                                        |      |   | Work Step         |      |
|------------------------------------------------------------------|------|---|-------------------|------|
| lag via PM Conversation. (F<br>ce Flag at HDS & NH Violer<br>NH) | HD • | > | Consult completed |      |
|                                                                  | [78] |   |                   | [40] |
|                                                                  |      | L |                   |      |
|                                                                  |      |   |                   |      |
|                                                                  |      |   |                   |      |
|                                                                  |      |   |                   |      |
|                                                                  |      |   |                   |      |
|                                                                  |      |   |                   |      |

### Niagara Health System

#### Future State: MHA - Violence Flagging Workflow (Enterprise)

Cerner Workflow ID: Client Workflow ID: 1189

Oct 11, 2024

#### **Workflow Details:**

Workflow Name:MHA - Violence Flagging Workflow (Enterprise)Workflow State:Future StateWorkstream:Ongoing Assessment and TreatmentVenue:Hospital Based Behavioral HealthClient Owner:Hemauer, HannahCerner Owner:Standard:Standard:YesRelated Workflow(s):Tags:

## **Workflow Summary:**

Service Line: Related Solution(s): Cerner Community Behavioral Health Project Name: Niagara Health System:OPT-0297674:NIAG\_CD Niagara HIS RFP TestBuilder Script(s): Cerner Workflow ID: Client Workflow ID: 1189 Workflow Notes: Patient Watch order notifies security re: printer Introduced By: WS 7.2 Validated By: WS 8

#### Swim Lane:

Role(s): Registration Clerk Department(s): Security Position(s):

#### Work Step [4]

Description: Activate patient encounter

#### **Decision** [44]

Description: Does patient have a " NH violence risk" flag from previous encounter

#### Work Step [91]

Description: Email alert sent via MDLink to security.

#### Swim Lane:

Role(s): nurse [Custom] Care Team

Department(s):

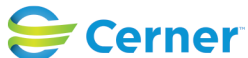

© Cerner Corporation. All rights reserved. This document contains Cerner confidential and/or proprietary information belonging to Cerner Corporation and/or its related affiliates which may not be reproduced or transmitted in any form or by any means without the express written consent of Cerner.

## Future State: MHA - Violence Flagging Workflow (Enterprise)

Cerner Workflow ID: Client Workflow ID: 1189

Last updated by Hannah Hemauer, Jul 16, 2024 11:20am (UTC -4 hours)

# Security Position(s):

## Work Step [11]

Description: Care team interacts with patient

## **Decision** [19]

Description: Is the patient displaying violent behaviors?

## Work Step [22]

Description: Respond and treat patient. Place violence precaution order

#### Work Step [28]

Description: Complete VAT PowerForm along with other documentation and assessments.

#### **Decision** [8]

Description: Did the patient score high risk (4+) for violence and was IRS completed? Comments: Moderate/high score places violence precautions on patient

#### **Decision** [60]

Description: Is the patient ED or inpatient?

#### Work Step [9]

| Description: | Send Consult Order to Risk Management                            |
|--------------|------------------------------------------------------------------|
| Comments:    | Email Security to inform high risk. Call code and or security if |
|              | emergent                                                         |
|              |                                                                  |

IRS # needs to be in Order

#### Work Step [18]

Description: Proceed with plan of care through to discharge.

#### Work Step [64]

Description: Place Flag on patient from LaunchPoint

Comments: Right click on the patient name on LaunchPoint > Request Event & gt; Violence Risk

#### Swim Lane:

Role(s): Risk Management [Custom] Department(s):

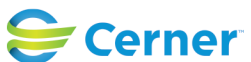

© Cerner Corporation. All rights reserved. This document contains Cerner confidential and/or proprietary information belonging to Cerner Corporation and/or its related affiliates which may not be reproduced or transmitted in any form or by any means without the express written consent of Cerner.

# Future State: MHA - Violence Flagging Workflow (Enterprise)

Cerner Workflow ID: Client Workflow ID: 1189

Last updated by Hannah Hemauer, Jul 16, 2024 11:20am (UTC -4 hours)

# Security Position(s):

# Work Step [37]

Description: Consult appears in MPTL to review if flag needs to be placed on banner bar

## Work Step [78]

Description: Place flag via PM Conversation. (HD Violence Flag at HDS & NH Violence Risk at NH)

## Work Step [40]

Description: Consult completed

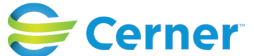